## Signals Analyzer – some Examples, Step-by-Step [to be continued]

1.  $\rightarrow$  Open the WAV file with SA (File > Open file...)

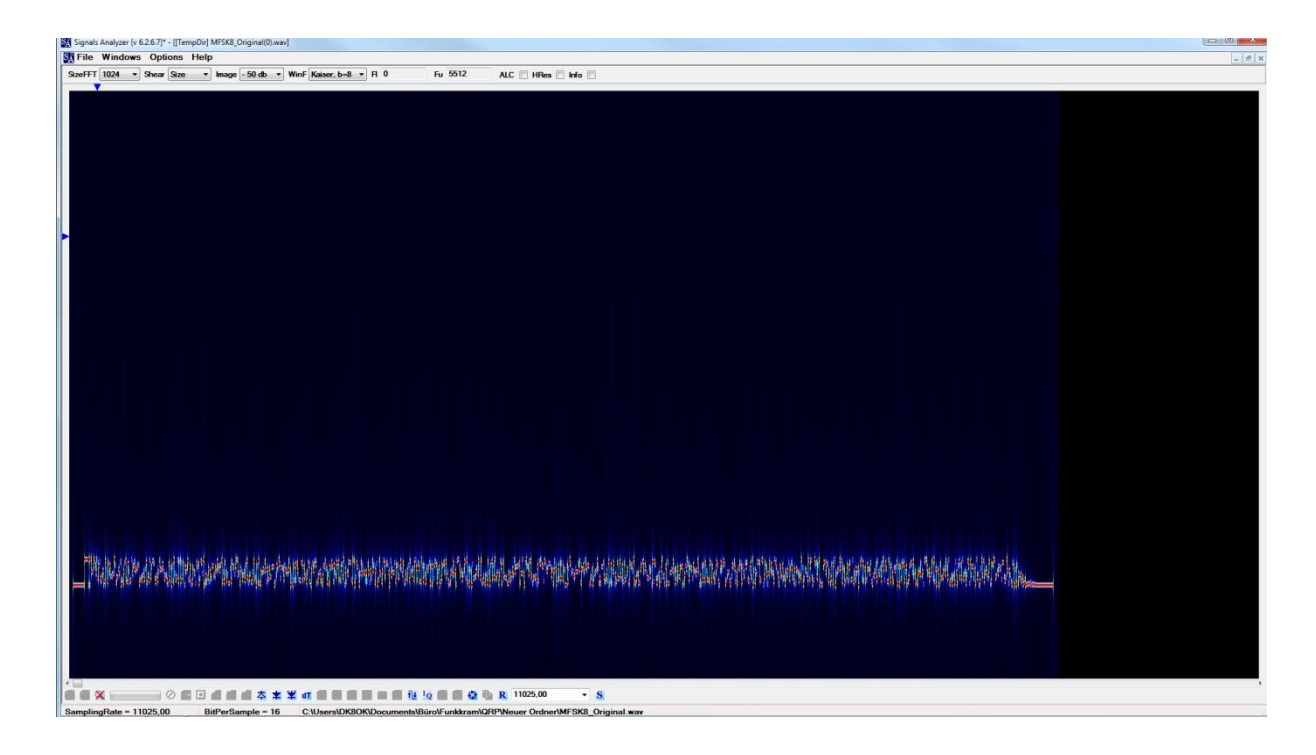

2.  $\rightarrow$  With the left mouse button pressed, "frame" a part of the signal.

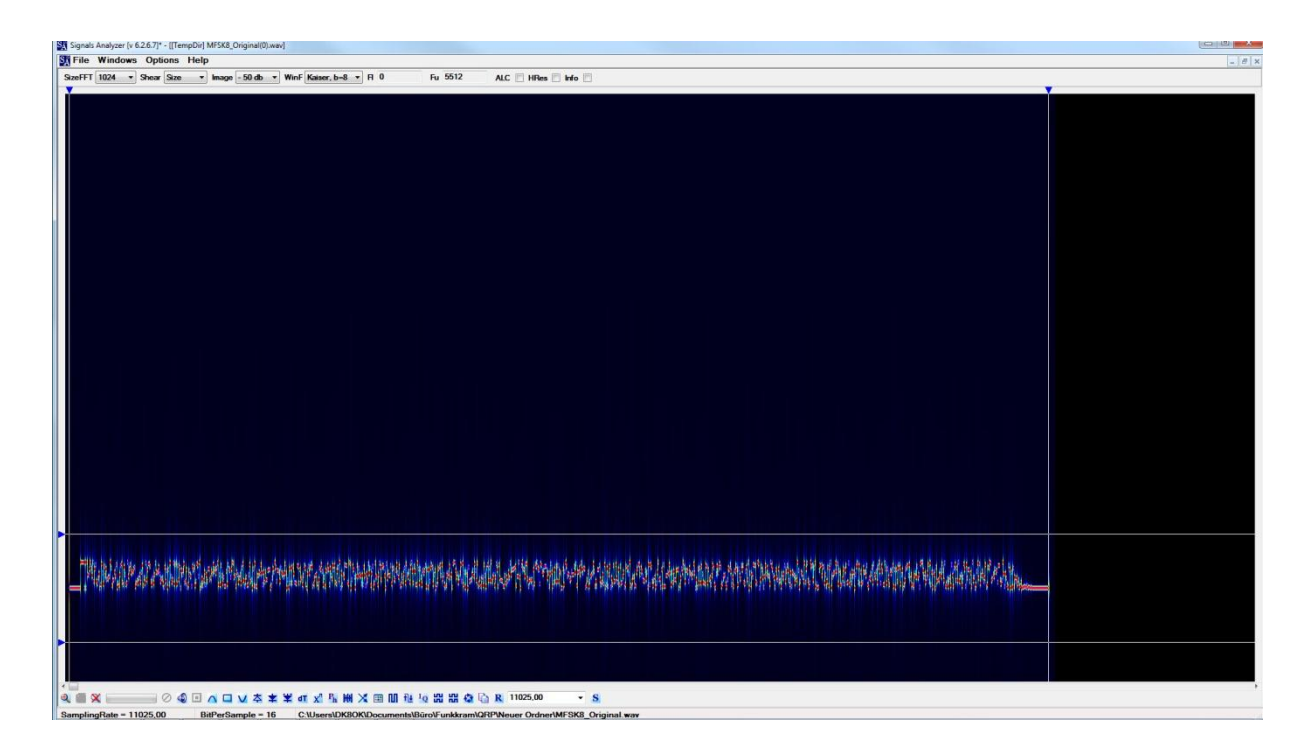

3. → Trim the signal with "Size FFT", "Shear" "Image", "ALC", "HRes" in the upper part of the window and "+" and "-" on the lower left.

 $\rightarrow$  Place the rulers to measure the bandwidth of the signal and the time of one element.

 $\rightarrow$  Click "Info", and those information will appear in the upper right: e.g. 247 Hz width, one element measured with 139,319 milliseconds.

 $\rightarrow$  Click right mouse button, and then in the menue "Auto define parameters". This will calculate the bitrate ("Brate", here 16,49 Hz).

With "MFSK", also the space between the tones (in Hz) is automatically calculated and shown ("S = 7.18")

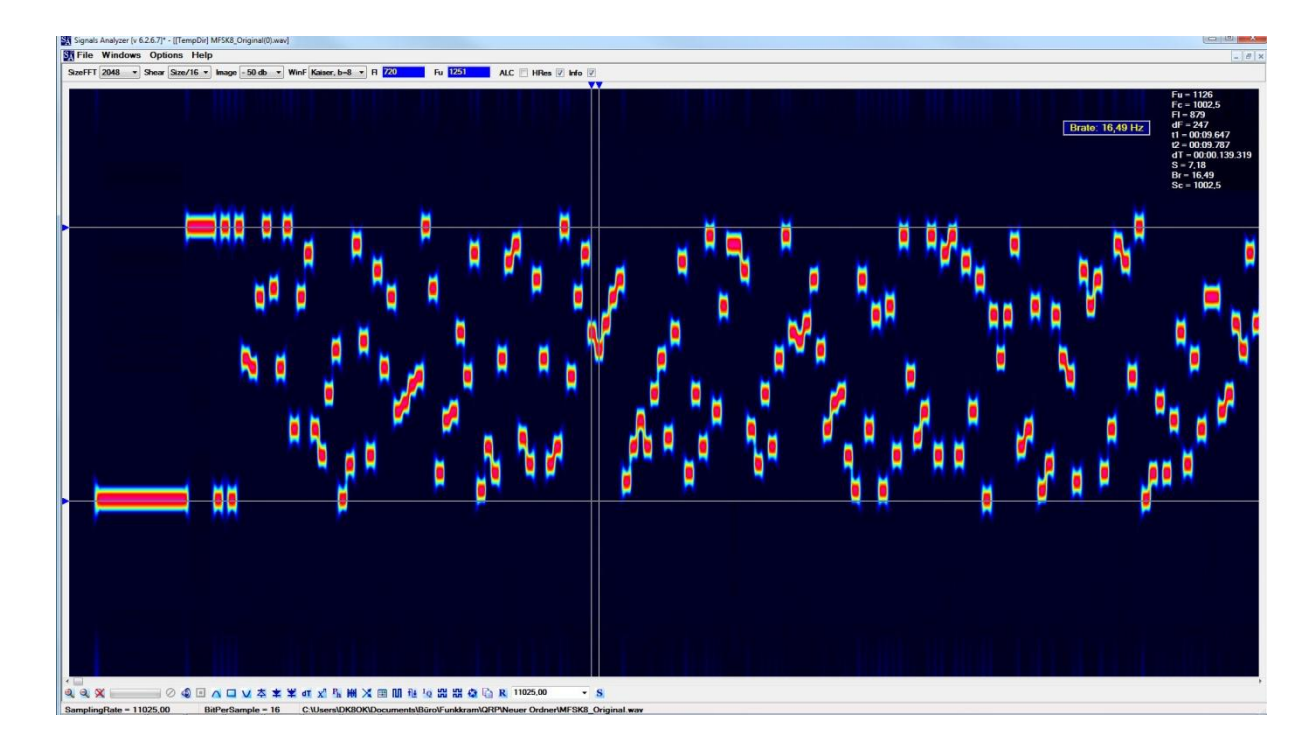

4.  $\rightarrow$  Click the icon "Phase detector" in the bottom and ...

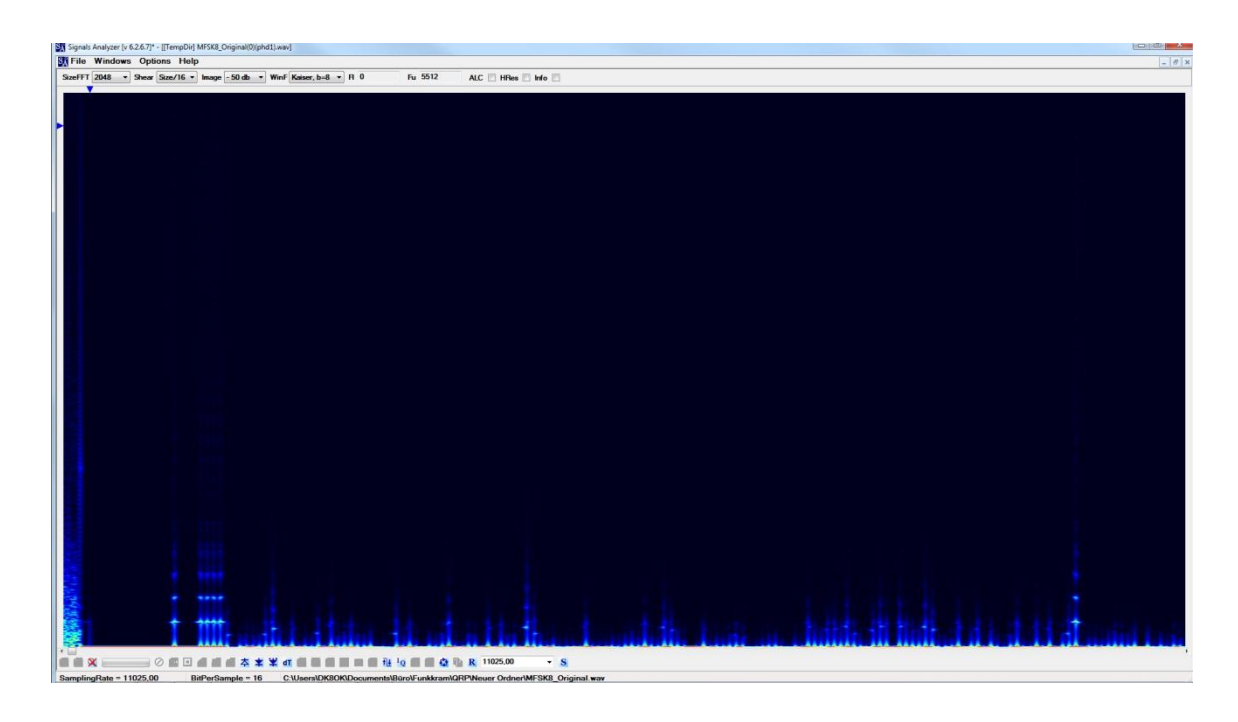

5. → ... click right mouse button to open a menu.
 → Click "Wave Form module" in this menu.
 This will show precisely each tone ...

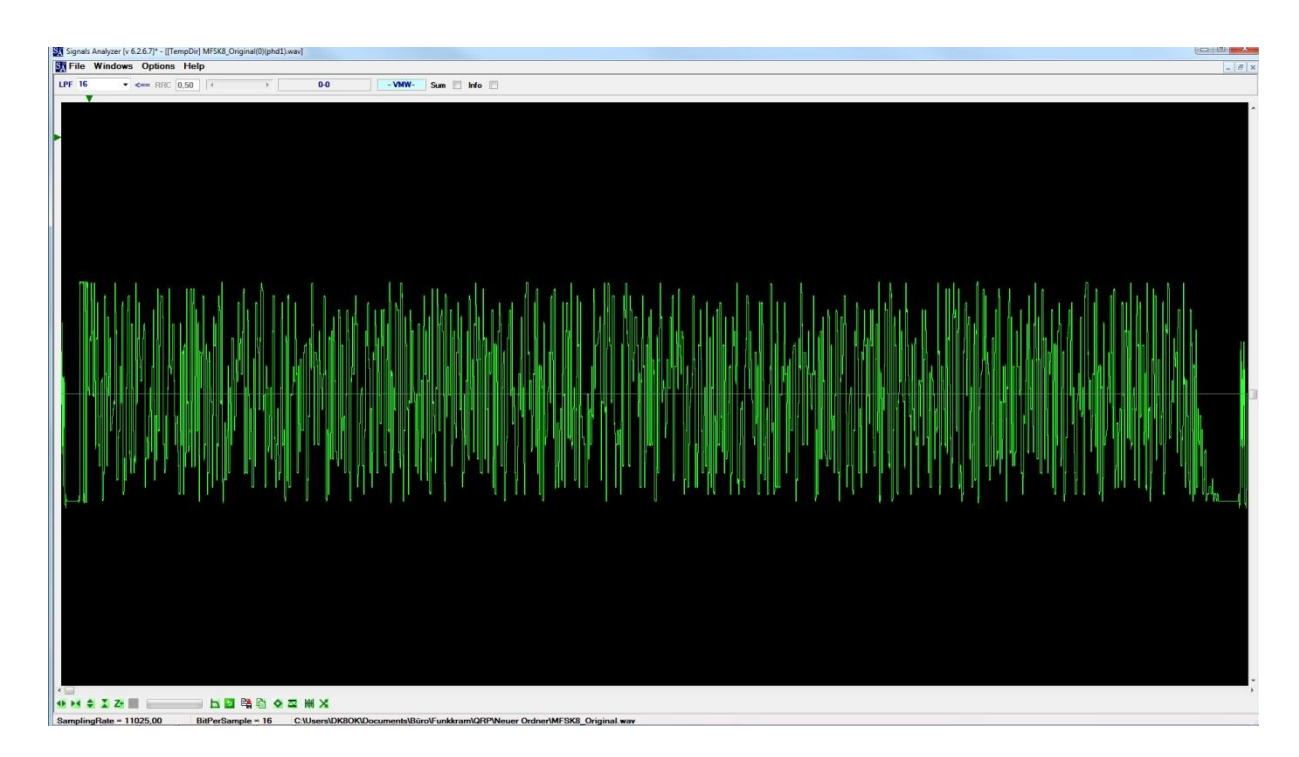

6. ... which can be better seen, when magnified vertically and horizontally, etc.

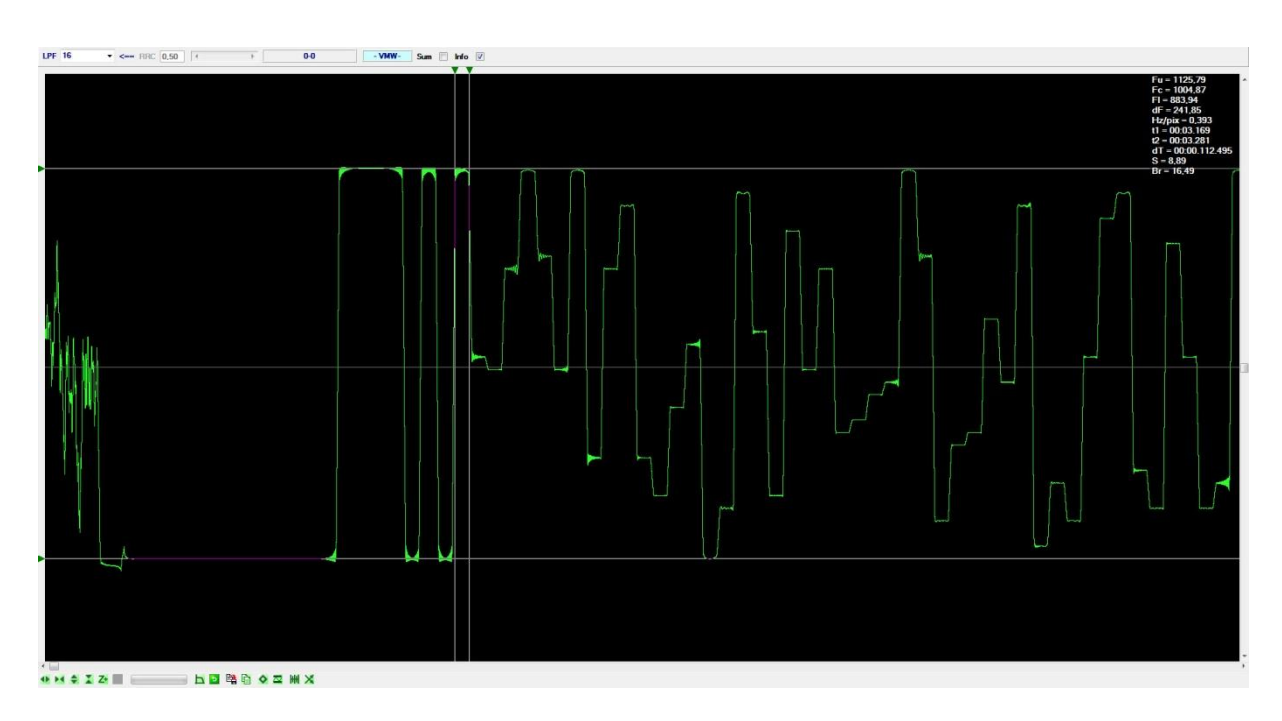

7.  $\rightarrow$  Change back from zoom to previous scale.

 $\rightarrow$  Click "Sum". This will add a vertical diagram, showing each tone, and it's number of occurrences by the length.

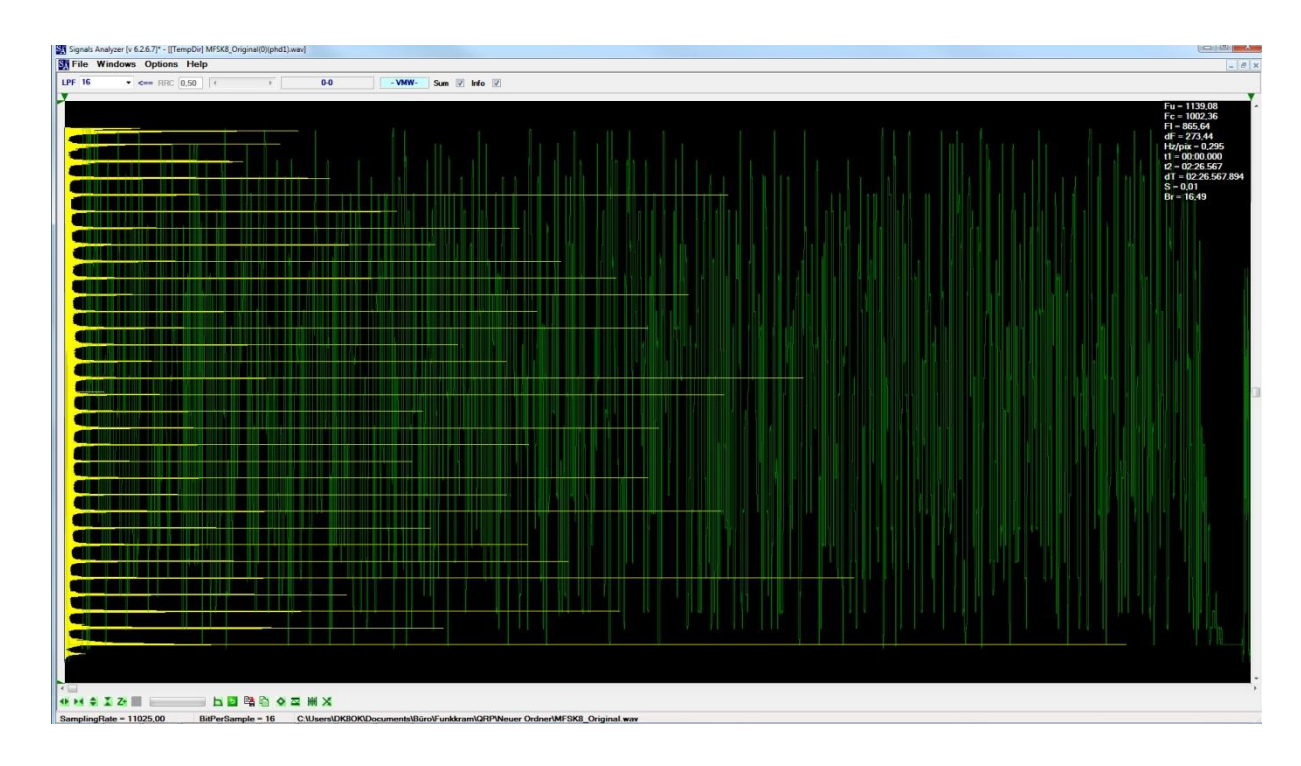

8. This magnification will show the principle.

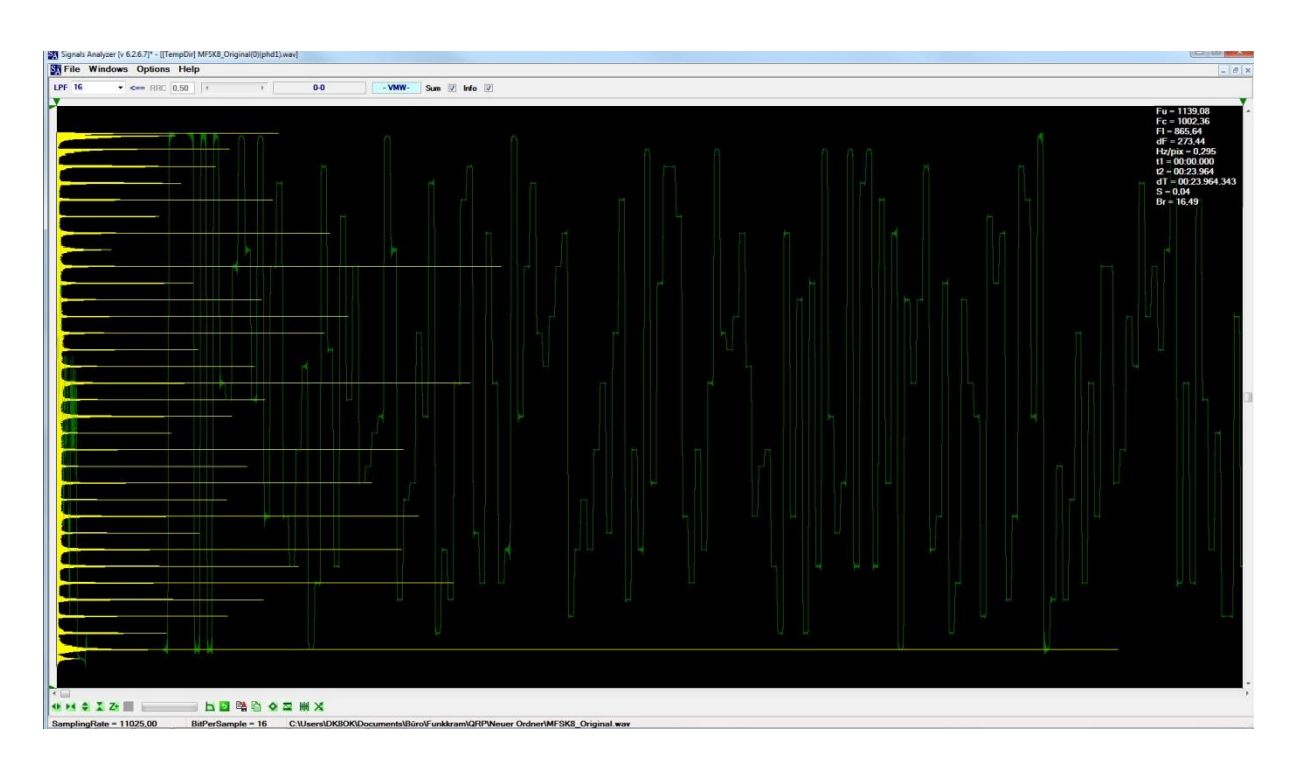

9. → Place one frequency ruler on the highest peak, and the other on the lowest peak.
→ Open menu with right mouse click, and click "Count freqs". This will show the "grid" number (i.e. the number of tones, being "32"), plus the difference between each tone in Hz (7.81 Hz).

During these measurements, the Hz/pix value should be around 0.5 to 0.3 (here: 0,295).

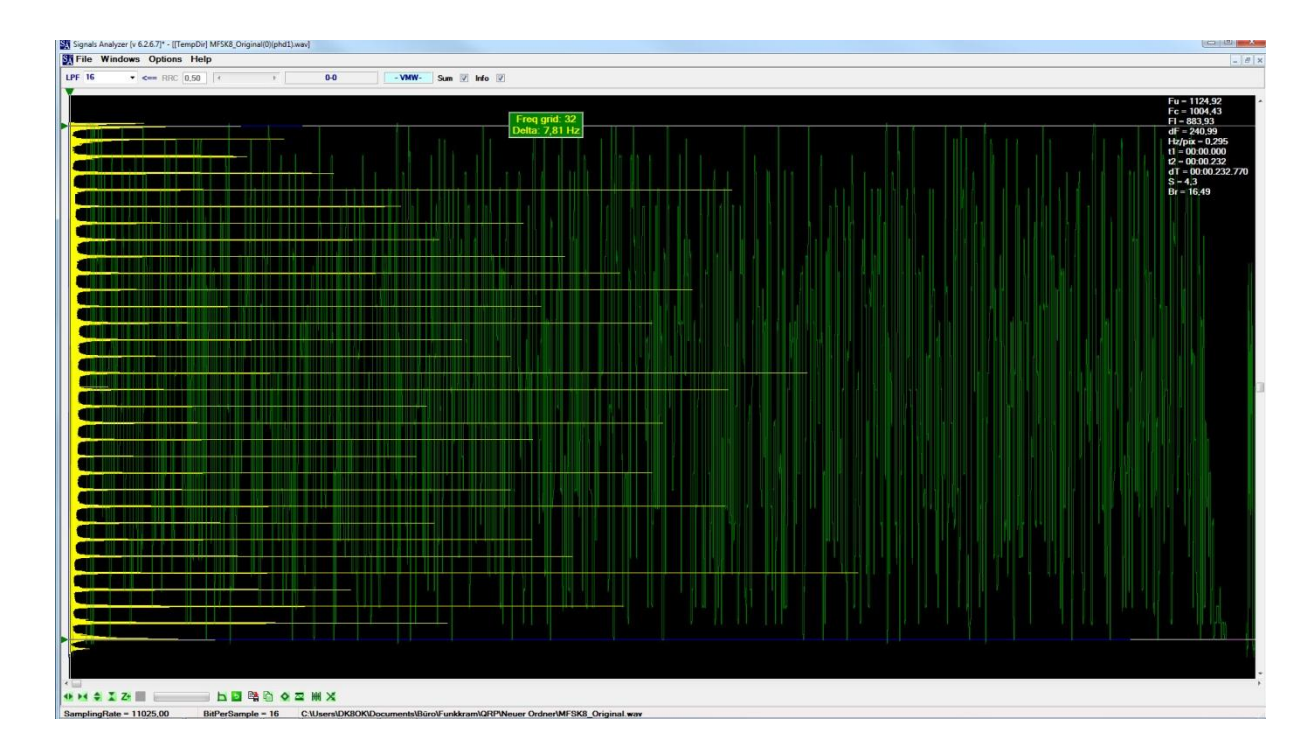

## Analyzing an (Q)PSK-Signal

1.  $\rightarrow$  Open the WAV file with SA (File > Open file...)

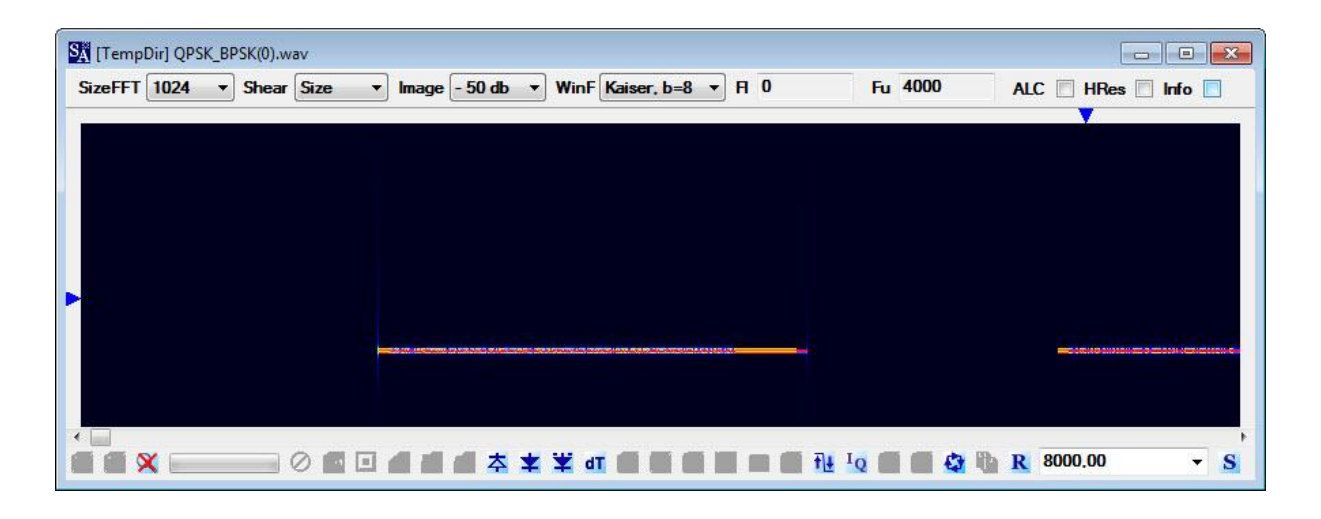

2.  $\rightarrow$  With the left mouse button pressed, "frame" a part of the signal.

| TempDir] QPSK_BPSK(0).wav                                          |         |                     |
|--------------------------------------------------------------------|---------|---------------------|
| SizeFFT 1024 • Shear Size • Image - 50 db • WinF Kaiser, b=8 • F 0 | Fu 4000 | ALC HRes Info       |
|                                                                    |         | ÷                   |
|                                                                    |         |                     |
|                                                                    |         |                     |
|                                                                    |         |                     |
|                                                                    |         |                     |
|                                                                    |         | March 100 March 100 |
|                                                                    |         |                     |
|                                                                    |         |                     |
|                                                                    |         | P P 2000 00         |
|                                                                    |         |                     |

3. → Trim the signal with "Size FFT", "Shear" "Image", "ALC", "HRes" in the upper part of the window and "+" and "-" on the lower left.

 $\rightarrow$  Place the rulers to measure the bandwidth of the signal and the time of one element.

 $\rightarrow$  Click "Info", and those information will appear in the upper right: e.g. 53 Hz width, one transmission measured with 40,384 seconds.

 $\rightarrow$  Click right mouse button, and then in the menue "Auto define parameters". This will calculate the bitrate ("Brate", here 31,25 Hz).

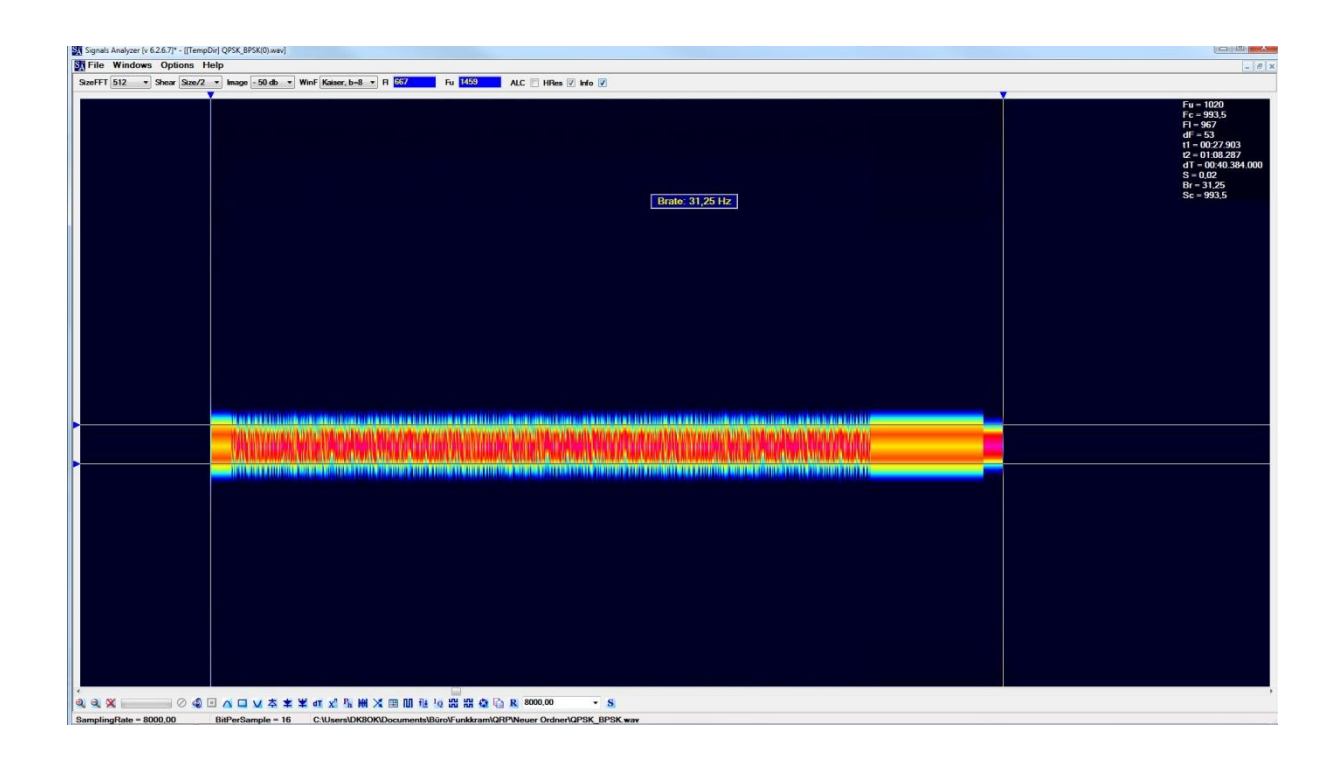

→ Click the icon "Phase plane" in the bottom. This will call the first window, where carrier frequency (1019 Carrier) and bit rate (31,25 BR) are automatically set. Click "LoadFile", and select that file you want ...

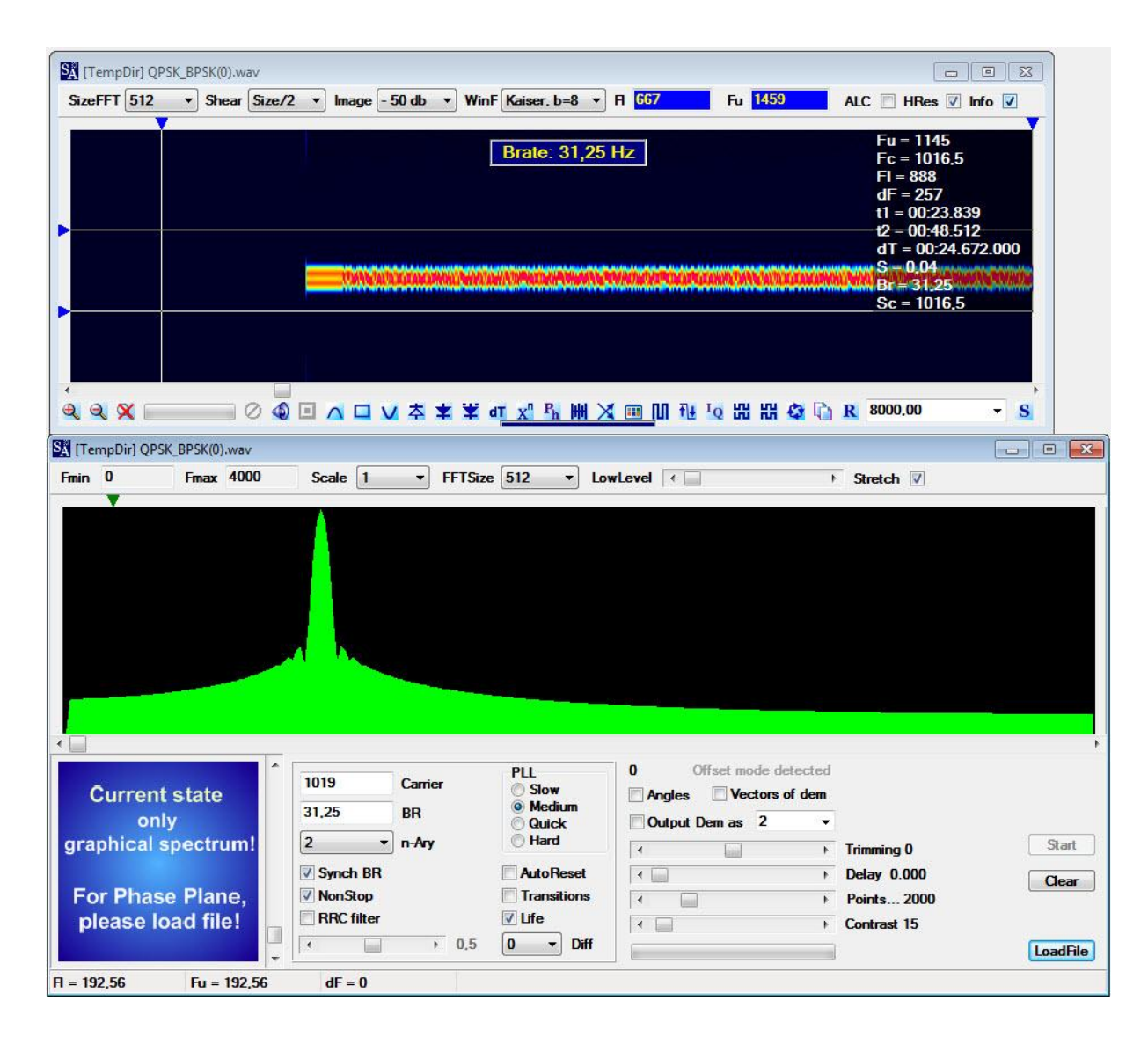

## 5. $\rightarrow$ ... click "LoadFile".

 $\rightarrow$  Choose from menue "n-Ary" the most probable number of phase (change them, if you don't get a clear picture).

The phase plane can be seen in the wind at the bottom left, here QPSK with four phases (4-PSK), and "transitions" between phases clicked.

| TempDir] QPSK_BPSK(0).wav                                                                                                    |                                                                                                    |
|----------------------------------------------------------------------------------------------------|----------------------------------------------------------------------------------------------------|
|                                                                                                    | $ \begin{array}{c cccc}  & Mode & Blocks \\  & AM & 0 & 10 \\  & & X^{N} & 20 \\  & & & 30 \\  \hline  & & & 40 \\  \hline  & & & 50 \\ \end{array} $                                                                                                    |
|                                                                                                    | Image: Weight of the section of the section of th |
| Image: Constraint of the sector of the sector of the se | 302,68       Offset mode detected         Angles       Vectors of dem         Output Dem as       2         <       >          >         Delay       0,000         Clear       >         Points 2000           >         Contrast 15                                                                                                    |

6. With a broad signal, you also start with "framing" and measuring of bit rate (2400,02 Hz).

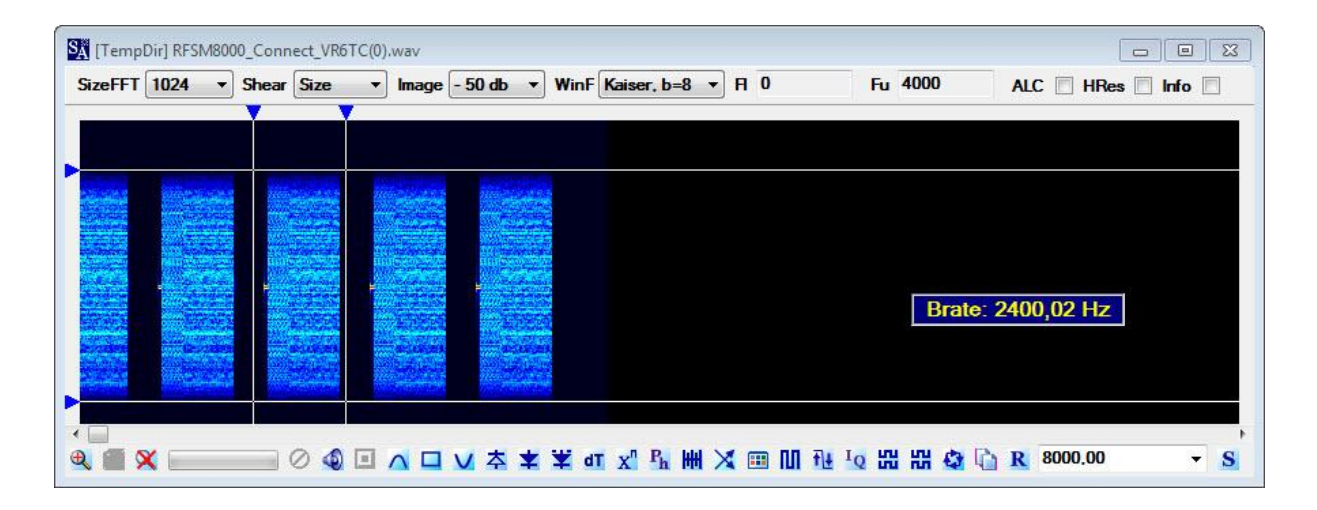

7.  $\rightarrow$  Click "Phase plane" in the bottom.

| -                                                                                                    |                                                     |                                          |                  |                                                   |                               |                                                                            |                                                |                                              |                                                         |                |
|----------------------------------------------------------------------------------------------------|-----------------------------------------------------|------------------------------------------|------------------|---------------------------------------------------|-------------------------------|----------------------------------------------------------------------------|------------------------------------------------|----------------------------------------------|---------------------------------------------------------|----------------|
| Fmin                                                                                                    | 0                                                   | Fmax                                     | 4000             | Scale 1                                           | ▼ FFT:                        | Size 1024 • Lo                                                             | wLevel (                                       | 1                                            | Stretch 🔽                                               |                |
|                                                                                                    |                                                     |                                          |                  |                                                   |                               |                                                                            |                                                |                                              |                                                         |                |
|                                                                                                    |                                                     |                                          |                  |                                                   |                               | i na tao 🚹 📖 Shini ta                                                      |                                                |                                              |                                                         |                |
|                                                                                                    |                                                     | 144                                      | ALALA            | A 11 1. 1 M                                       | ALL MAN                       | NUM ALAM                                                                   | And A shirts                                   | A ship a la fa fa                            |                                                         |                |
|                                                                                                    |                                                     | 1000                                     | Attes            |                                                   |                               |                                                                            |                                                | п. с. н.                                     |                                                         |                |
|                                                                                                    | 1.                                                  | 4                                        |                  |                                                   |                               |                                                                            |                                                |                                              | 174 g                                                   |                |
|                                                                                                    |                                                     |                                          |                  |                                                   |                               |                                                                            |                                                |                                              |                                                         |                |
|                                                                                                    |                                                     |                                          |                  |                                                   |                               |                                                                            |                                                |                                              |                                                         |                |
|                                                                                                    |                                                     |                                          |                  |                                                   |                               |                                                                            |                                                |                                              |                                                         |                |
|                                                                                                    | - 7                                                 |                                          |                  |                                                   |                               |                                                                            |                                                |                                              |                                                         |                |
|                                                                                                    |                                                     |                                          |                  |                                                   |                               |                                                                            |                                                |                                              |                                                         |                |
|                                                                                                    |                                                     |                                          |                  |                                                   |                               |                                                                            |                                                |                                              |                                                         |                |
|                                                                                                    |                                                     |                                          |                  |                                                   |                               |                                                                            |                                                |                                              |                                                         |                |
| the second second second second second second second second second second second second second second second se |                                                     |                                          |                  |                                                   |                               |                                                                            |                                                |                                              |                                                         |                |
|                                                                                                    | 10-1<br>10-1                                        |                                          |                  |                                                   |                               | DI I                                                                       | 0 Offs                                         | at mode detected                             |                                                         |                |
|                                                                                                    |                                                     | ototo                                    |                  | 1819,5                                            | Carrier                       | PLL<br>Slow                                                                | 0 Offse                                        | et mode detected                             |                                                         |                |
| C                                                                                                    | Current                                             | state                                    |                  | 1819,5                                            | Carrier                       | PLL<br>Slow<br>Medium                                                      | 0 Offse                                        | et mode detected<br>Vectors of dem           |                                                         |                |
| C                                                                                                    | Current<br>onl                                      | state<br>y                               | Î.               | 1819,5<br>2400,02                                 | Carrier<br>BR                 | PLL<br>Slow<br>Medium<br>Quick                                             | 0 Offse                                        | et mode detected<br>Vectors of dem<br>as 2 + |                                                         |                |
| (<br>gra                                                                                                    | Current<br>only<br>phical s                         | state<br>y<br>pectri                     | um!              | 1819,5<br>2400,02<br>2                            | Carrier<br>BR<br>• n-Ary      | PLL<br>Slow<br>Medium<br>Quick<br>Hard                                     | 0 Offse<br>Angles                              | et mode detected<br>Vectors of dem<br>as 2 • | Trimming 0                                              | Start          |
| (<br>gra                                                                                                    | Current<br>only<br>phical s                         | state<br>y<br>pectri                     | um!              | 1819,5<br>2400,02<br>2<br>V Synch BF              | Carrier<br>BR<br>In-Any       | PLL<br>Slow<br>Medium<br>Quick<br>Hard                                     | 0 Offse<br>Angles<br>Output Dem                | et mode detected<br>Vectors of dem<br>as 2 ~ | Trimming 0<br>Delay 0.000                               | Start          |
| (<br>gra<br>Fo                                                                                                  | Current<br>only<br>phical s                         | state<br>y<br>pectru                     | um!              | 1819,5<br>2400,02<br>2<br>☑ Synch BF<br>☑ NonStop | Carrier<br>BR<br>• n-Any<br>R | PLL<br>Slow<br>Medium<br>Quick<br>Hard<br>AutoReset                        | 0 Offse<br>Angles                              | et mode detected<br>Vectors of dem<br>as 2 • | Trimming 0<br>Delay 0.000<br>Pointe 2000                | Start<br>Clear |
| (<br>gra<br>Fo                                                                                                  | Current<br>only<br>phical s                         | state<br>y<br>pectro<br>e Plar           | um!<br>ne,       | 1819.5<br>2400.02<br>2<br>✓ Synch BF<br>✓ NonStop | Carrier<br>BR<br>In-Any<br>R  | PLL<br>Slow<br>Medium<br>Quick<br>Hard<br>AutoReset<br>Transitions         | 0 Offse<br>Angles<br>Output Dem                | t mode detected<br>Vectors of dem<br>as 2 •  | Trimming 0<br>Delay 0.000<br>Points 2000                | Start          |
| (<br>gra<br>Fo<br>pl                                                                                            | Current<br>only<br>phical s<br>or Phase<br>lease lo | state<br>y<br>pectru<br>e Plar<br>ad fil | um!<br>ne,<br>e! | 1819,5<br>2400,02<br>2<br>V Synch BF<br>V NonStop | Carrier<br>BR<br>n-Ary<br>R   | PLL<br>Slow<br>Medium<br>Quick<br>Hard<br>AutoReset<br>Transitions<br>Ulfe | 0 Offse<br>Angles<br>Output Dem<br>4<br>4<br>4 | et mode detected<br>Vectors of dem<br>as 2 • | Trimming 0<br>Delay 0.000<br>Points 2000<br>Contrast 15 | Start          |

8. → Click "LoadFile". You won't see one clear peak of the carrier with its sidebands in the window.

| TempDir] RFSM8000_Connect_VR6TC(0).wav                                                                                          |                                                                                                    |                                                                                                    |                            |
|----------------------------------------------------------------------------------------------------|----------------------------------------------------------------------------------------------------|----------------------------------------------------------------------------------------------------|----------------------------|
|                                                                                                    | ли                                                                                                  | ▲         Mode         Blocks           ○         AM         ○         10           ○         X^N         ○         20           ○         30         40           1         ▼         50 |                            |
|                                                                                                    | M h                                                                                                 | Image: Corr-OFF     Break       Image: SaveAs     Reset                                                                                                    |                            |
| 1819,5         C           2400,02         Bi           2         n           ✓ Synch BR         NonStop           ■ RRC filter | arrier PLL<br>Slow<br>® Medium<br>Quick<br>Ary AutoReset<br>Transitions<br>V Life<br>> 0,5 0 V Diff | 10,73 Offset mode detected<br>Angles Vectors of dem<br>Output Dem as 2<br>Trimming 0<br>Delay 0.000<br>Output Dem as 2<br>Contrast 80                                                     | Start<br>Clear<br>LoadFile |

9. → Change "N" (above right) from 1 to a number, which presents you with a clear peak and its sidebands. Here you eventually end after "1" and "4" at "8". Thus, this is an 8PSK signal.

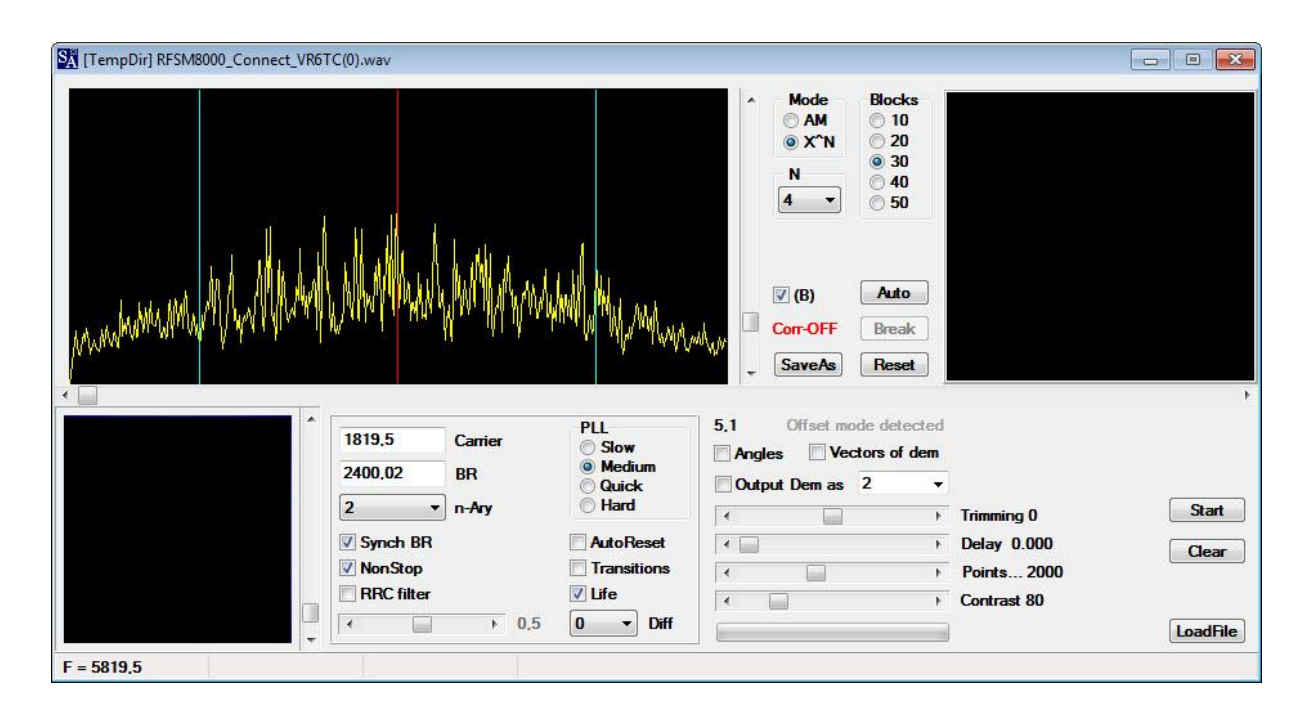

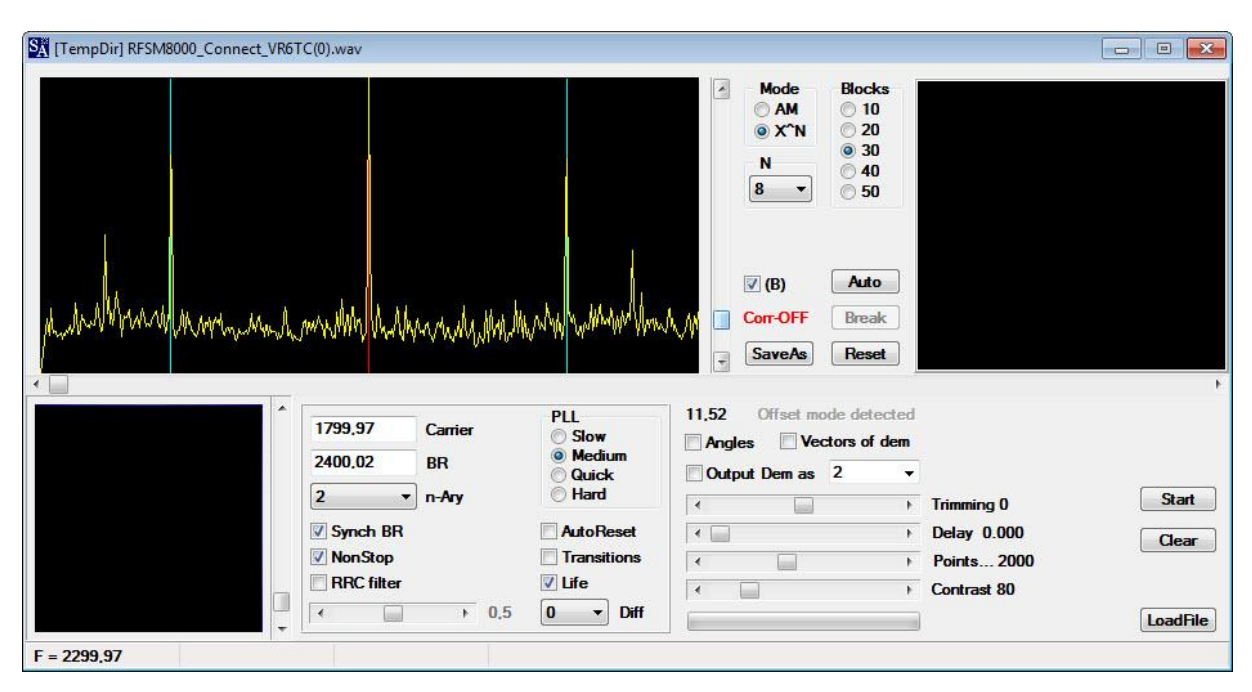

10. → Click "Start", and the phase plane show eight phase states – here without "Transitions" being clicked.

| TempDir] RFSM8000_Connect_VR6TC(0).wav                                                                                                    |                                                                                                    |                                                                                 |
|----------------------------------------------------------------------------------------------------|----------------------------------------------------------------------------------------------------|---------------------------------------------------------------------------------|
| p. M. M. M. M. M. M. M. M. M. M. M. M. M.                                                                                                    | ▲         Mode         Blocks           ▲         ▲         10           ●         X^N         20           ●         X^N         20           N         ●         30           N         ●         40           8         ●         50  |                                                                                 |
| <ul> <li></li> <li></li> <li>1800 Carrier</li> <li>2400,01 BR</li> <li>8 ▼ n-Ary</li> <li>∑ Synch BR</li> <li>∑ NonStop</li> <li>RRC filter</li> <li>✓ → 0,5</li> </ul> | PLL     SaveAs     Reset       Slow     I1.52     Offset mode detected       Medium     Output Dem as     2       Quick     Output Dem as     2       Hard      >       AutoReset      >       Transitions      >       Uife     >     > | Trimming 0 Break<br>Delay 0,000 Clear<br>Points 2000<br>Contrast 80<br>LoadFile |

## Analyzing an OFDM-Signal [WinDRM, 64PSK]

1.  $\rightarrow$  Open the WAV file with SA (File > Open file...)

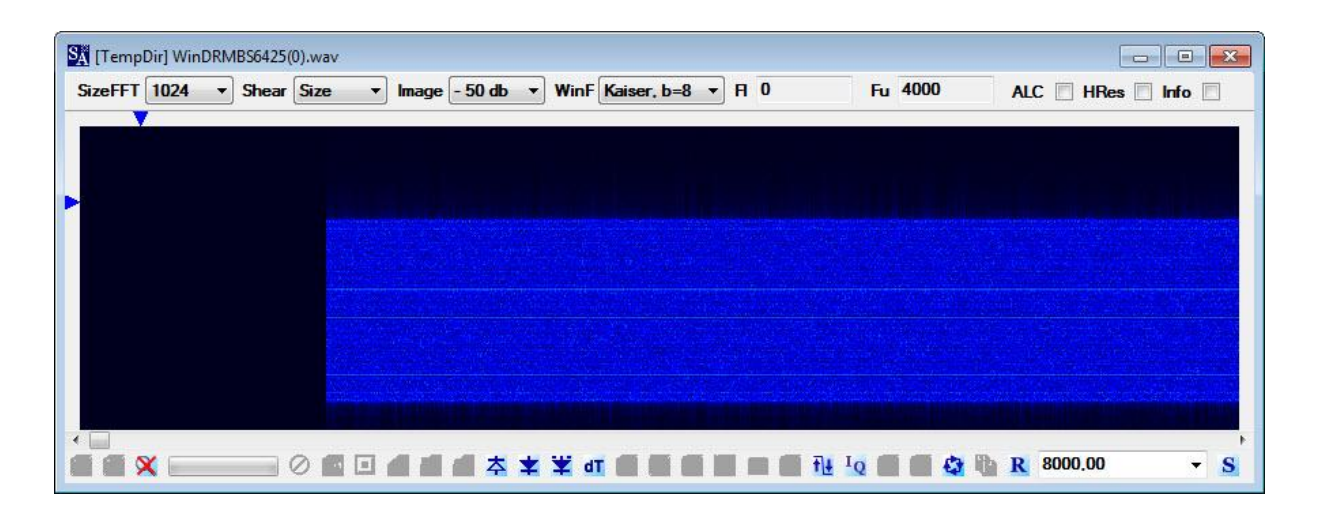

2. → With the left mouse button pressed, "frame" a part of the signal – not too tight with the frequency rulers, as then one later gets a wrong bit rate!
 → Click right mouse button, and then in the menue "Auto define parameters". This will

calculate the bitrate ("Brate", here 37,48 Hz). Click also "Info".

| eFFT 1024 | <ul> <li>Shear</li> </ul> | Size    | - Im. | age - 50 | db 🔻 | WinF K    | aiser b=8 | <b>• B</b> | 0          | Fu 40 | 00 AI | C HRes I Info  |     |
|-----------|---------------------------|---------|-------|----------|------|-----------|-----------|------------|------------|-------|-------|----------------|-----|
|           | Jonodi                    | 0.20    |       | ago ou   |      | (ji       |           |            | -          |       |       |                | -   |
|           |                           | , i     |       |          |      |           |           |            |            |       |       | Fu = 2955      |     |
|           |                           |         |       |          |      |           |           |            |            |       |       | Fc = 1567.5    |     |
|           |                           |         |       |          |      |           |           | Br         | ate: 37.48 | 3 Hz  |       | FI = 180       |     |
|           |                           |         |       |          |      |           |           |            |            |       |       | — dF = 2775 —  |     |
|           |                           |         |       |          |      |           |           |            |            |       |       | t1 = 00:22.527 |     |
|           |                           |         |       |          |      |           |           |            |            |       |       | t2 = 01:48.415 |     |
|           |                           |         |       |          |      |           |           |            |            |       |       | dT = 01:25.888 | -00 |
|           |                           |         |       |          |      |           |           |            |            |       |       | S = 0.01       |     |
|           |                           |         |       |          |      |           |           |            |            |       |       | Br = 37,48     |     |
|           |                           | - Jacob |       |          |      |           |           |            |            |       |       | SC = 1567,5    |     |
|           |                           |         |       |          |      |           |           |            |            |       |       |                |     |
|           |                           | 2000    |       |          |      |           |           |            |            |       |       |                |     |
|           |                           |         |       |          |      | C doubles |           |            |            |       |       |                |     |
| 1         |                           |         |       |          |      |           |           |            |            |       |       |                |     |

- 3.  $\rightarrow$  Click "OFDM"-module.
  - $\rightarrow$  Click "Find CT".
  - $\rightarrow$  Click "ADP" to find exact baud rate (here: 37,559 Bd, shift 46,784 Hz).

 $\rightarrow$  With the sliders, trim both the left windows so as in the picture below. Use also slider "Scale FFT" to fully see all channels.

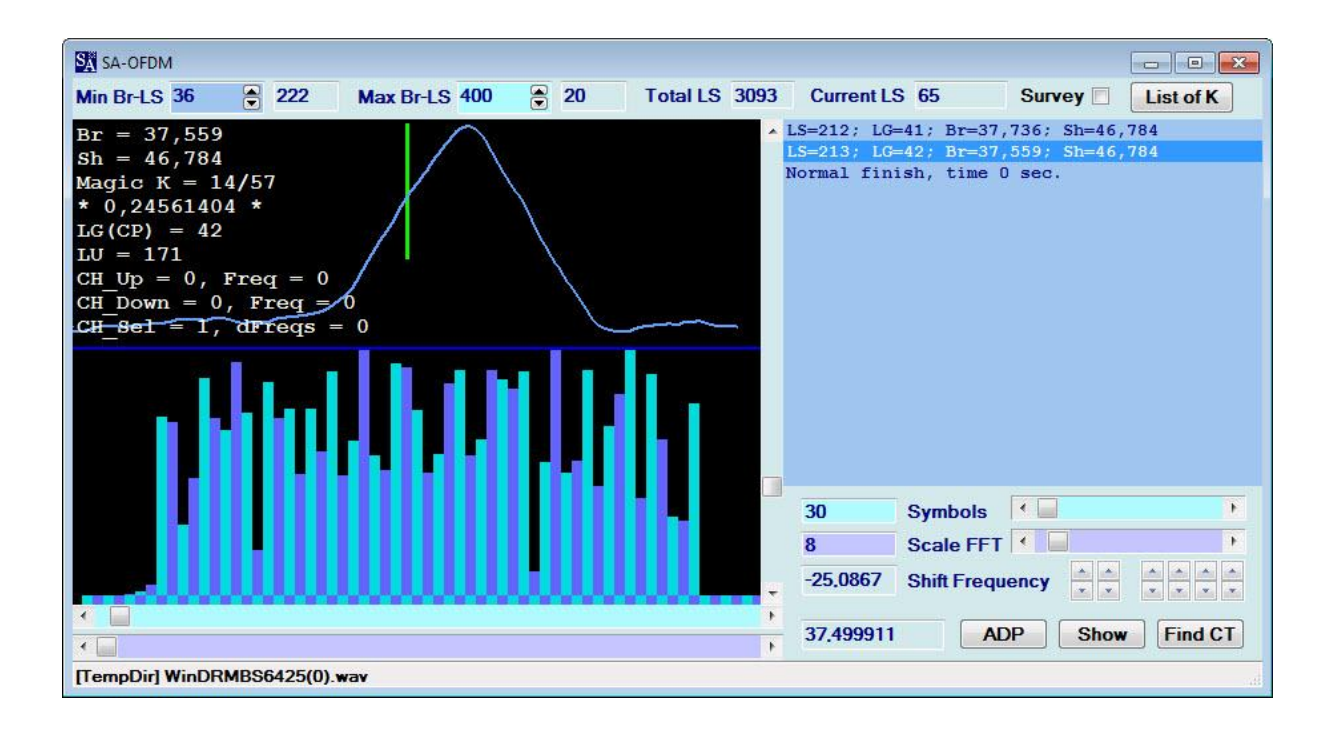

4.  $\rightarrow$  Click with the left mouse button into the first channel, which will be prolonged in green.

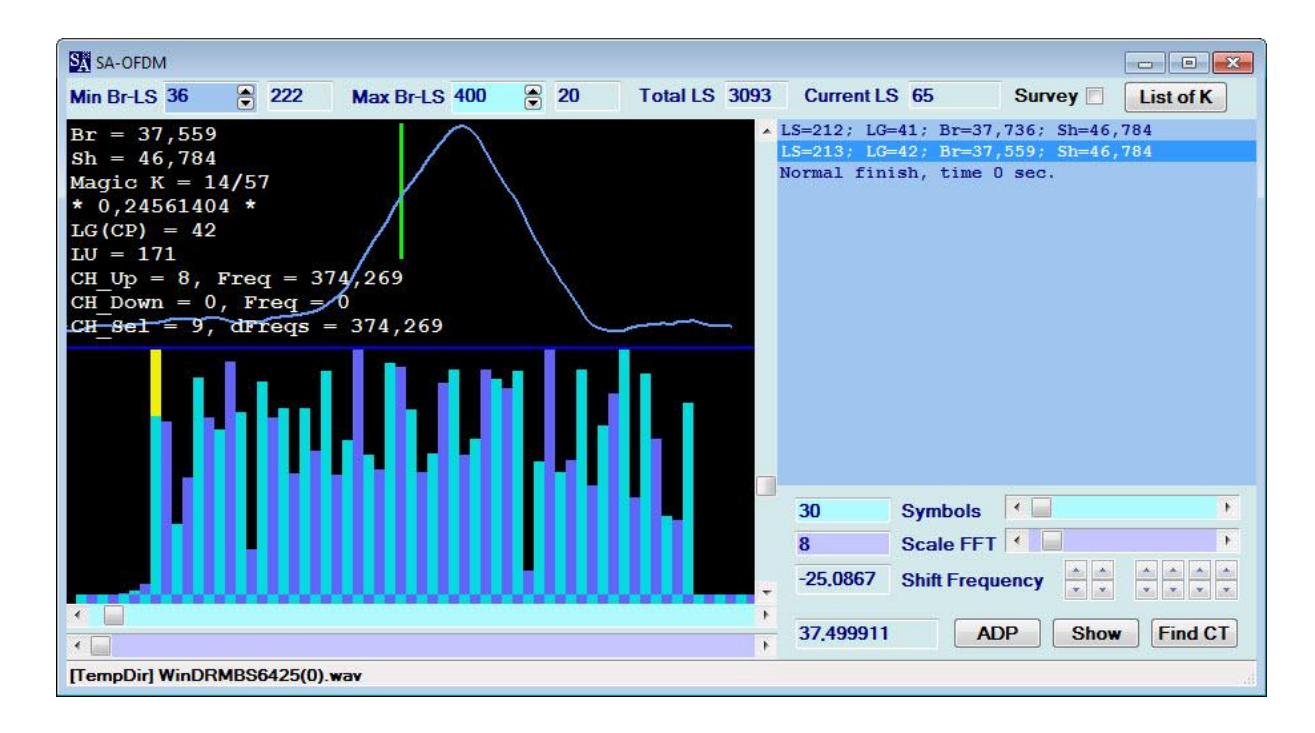

5.  $\rightarrow$  Double-click the last entry in the upper right window (here: "LS=213; LG=42 ...), and the phase plane will appear.

SA SA-OFDM - • × Min Br-LS 36 8 222 Max Br-LS 400 8 20 Total LS 3093 Current LS 1380 Survey List of K = 37,559 Br = 46,784 Sh Magic K = 14/570,24561404 \* LG(CP) = 42171 T.U  $CH_Up = 8$ , Freq = 374/269 $CH_Down = 0$ , Freq = 0dFreqs = 374,2699, GH Col Mode A - 0 ÷ Each 1 ÷ Start+ 0 ÷ . 30 Symbols . Scale FFT + 7 \* \* -25,0867 Shift Frequency ADP 37,499911 Break Find CT [TempDir] WinDRMBS6425(0).wav

 $\rightarrow$  Click "Show", and the phases will build up.

6. As the "Shift Frequency" (here: -25.0867 Hz) is just calculated by the software, it has to be *corrected manually and very carefully* in almost each case to get a stable phase plane. This can be a bit tricky. But this picture tells that you are approaching the correct value ...

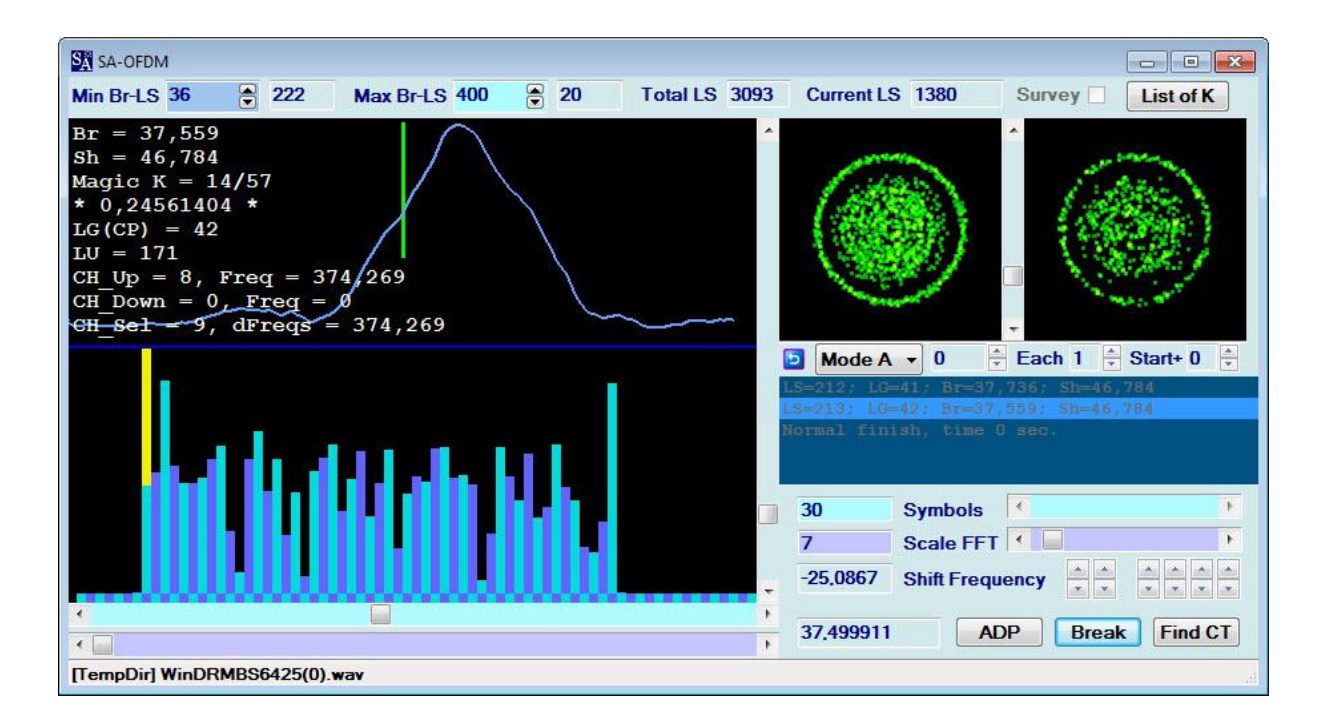

7. ... further and further ...

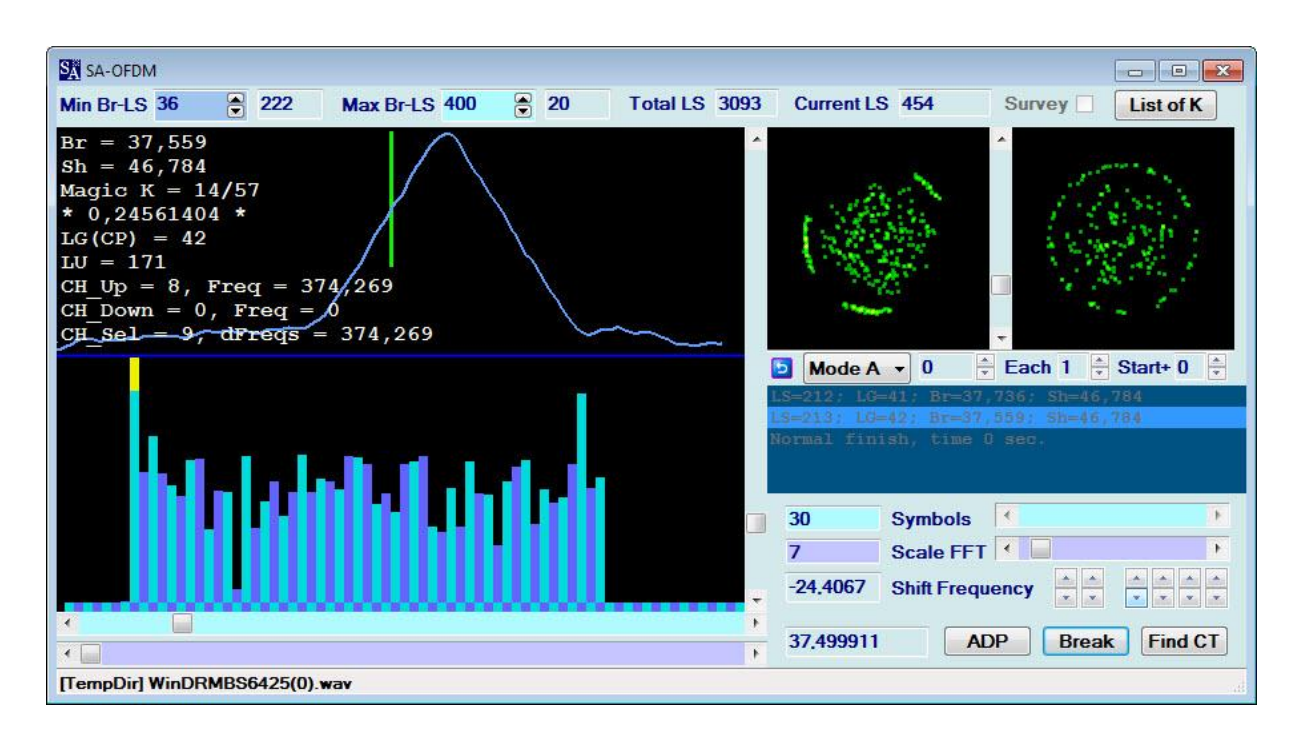

8. ... until reaching a steady phase plane like this.

It shows a star-like center (main data) plus five outer phases for synchro etc.

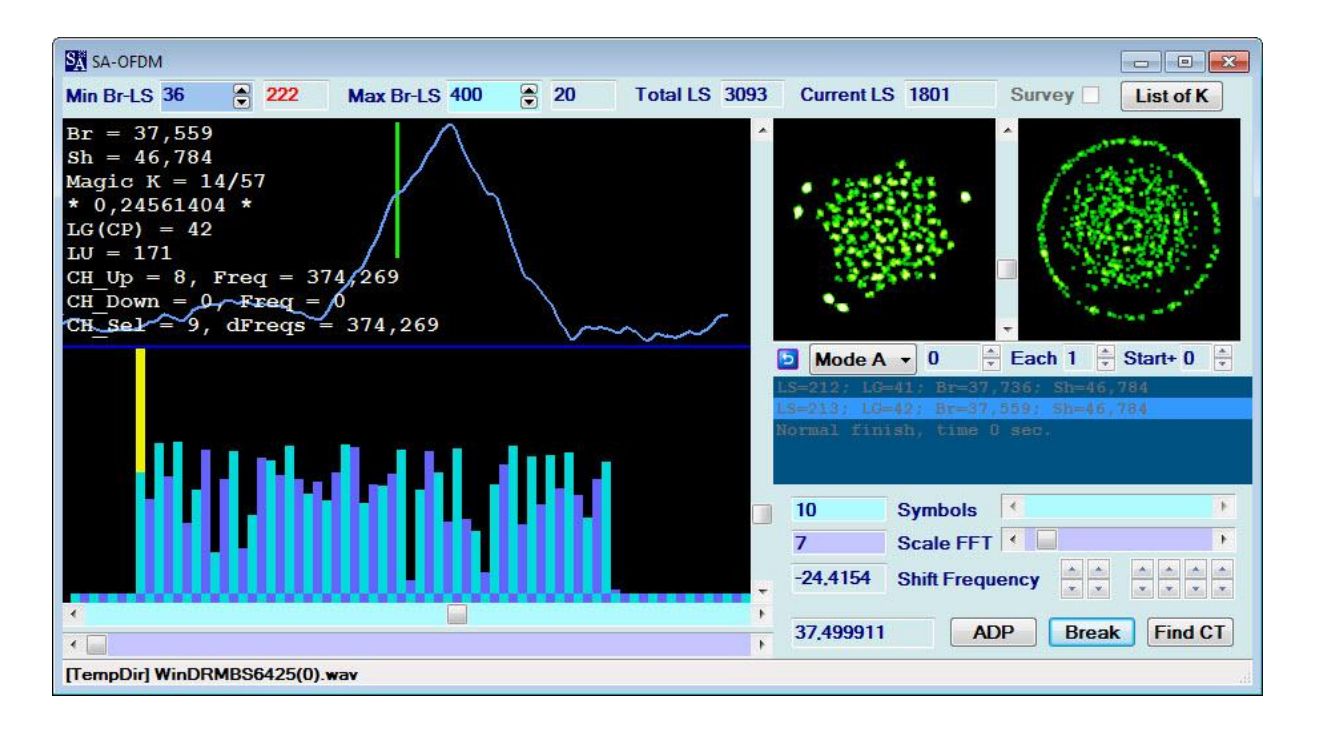

9. → Change "Each" and "Start+", until you get a steady phase plane as shown below. Thus, this is a 64-PSK signal.

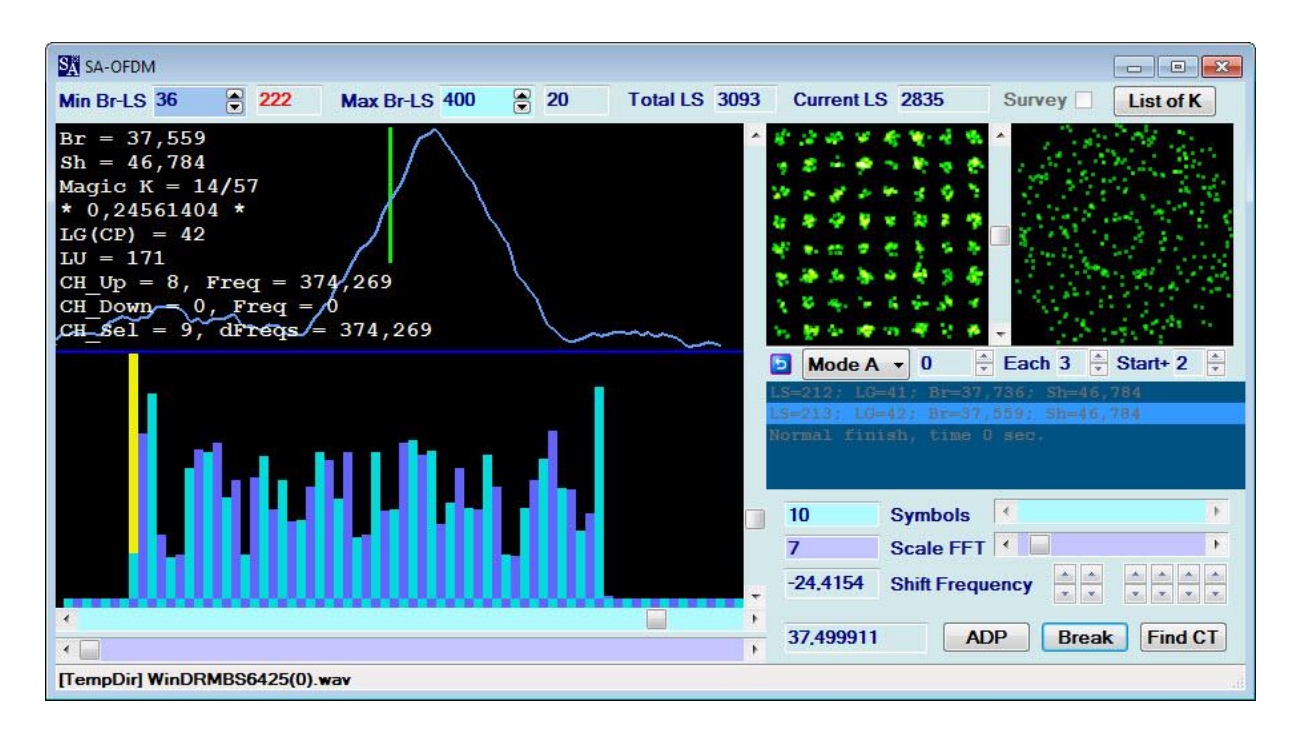

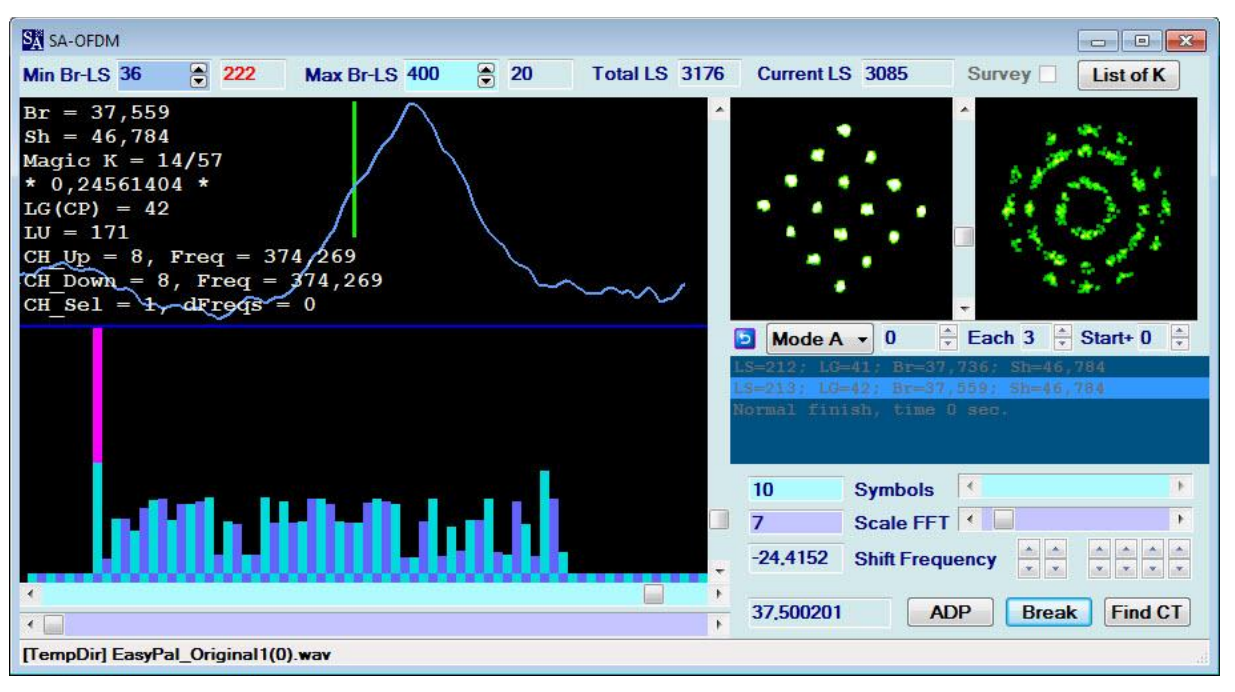

16-PSK (WinDRM)

© 2012: Nils Schiffhauer, DK8OK